# TechD-vision

# Dokumentation DHL Carrier (v1.0)

# Inhaltsverzeichnis

| Beschreibung                  | 2 |
|-------------------------------|---|
| Funktionsmerkmale             | 2 |
| Requirements / Installation   | 3 |
| Installation / Deinstallation | 4 |
| Aktivieren des Moduls         | 4 |
| Deinstallation                | 4 |
| Modul Konfiguration           | 5 |
| Manual                        | 8 |
| Referenzen                    | 0 |

# Beschreibung

Das Modul DHL Carrier bietet eine zusätzliche Versandmethode zur Lieferung an DHL Packstation an. Über diese Versandmethode können Packstationen im Checkout gesucht und ausgewählt werden. Zusätzlich bietet das Modul die Möglichkeit Adressformulare nach Packstationsdaten zu validieren.

### Funktionsmerkmale

| Funktion                   | Beschreibung                                                                                                    |
|----------------------------|----------------------------------------------------------------------------------------------------|
| Lieferung an Packstationen | Auswahl und Lieferung an Packstationen über die Versandmethode im Checkout.                                        |
| Suche nach Packstationen   | Suche nach DHL Packstationen über die Versandmethode im Checkout.                                                  |
| Packstations-Validierung   | Frontendseitige, konfigurierbare Validierung der Adressformulare (Kundenbereich / Checkout).                       |
| Modul-Konfigurationen      | Konfiguration der Versandmethode, der Api-Daten und der<br>Validierung im Backend über die Versandmehtode möglich. |

# **Requirements / Installation**

### **Magento Version Compatibility**

| Magento Version                               | Latest Version                            |
|-----------------------------------------------|-------------------------------------------|
| Magento 2.3.* Opensource (CE) / Commerce (EE) | composer require techdivision/dhl-carrier |
| Magento 2.2.* Opensource (CE) / Commerce (EE) | composer require techdivision/dhl-carrier |

### **PHP Version**

**Compatible zu PHP Version** >=7.2

### **Installation / Deinstallation**

#### **Installation mit Composer**

Um im TechDivision Context ein Modul mittels Composer zu installieren, bitte per Befehl das Repo einbinden.

composer config repositories.repo.met.tdintern.de composer https://repo.met.tdintern.de/

### Modul Installationsbefehle

Nach Einbindung des MET-Composer-Repository folgende Befehle zur Installation ausführen

```
composer require "techdivision/dhl-carrier ~1.0.0"
bin/magento set:up
```

# **Aktivieren des Moduls**

TIP

Das Modul ist standardmäßig nach der Installation im Magento Backend verfügbar. Die Versandmethode, sowie die Validierungseinstellungen sind nicht aktiv siehe **TechDivision > Account/Cart/Checkout > [DHL Poststation Shipping**]

### Deinstallation

### Modul Deinstallationsbefehl

Folgende Punkte sind bei einer Deinstallation eines Moduls stets zu beachten:

- Gibt es Einträge in der Datanbank, die vor der Deinstallation bereinigt werden müssen?
- Gibt es Konfigurationspfade in der Config (DB), die entfernt werden müssen?
- Caches entleeren

bin/magento module:uninstall techdivision\_dhl-carrier

**HINWEIS** 

**ACHTUNG** 

### **Modul Konfiguration**

#### Checkout

- Wenn die Versandmethode DHL (Poststations) aktiviert wurde steht diese im Checkout zur Auswahl
- Bei Auswahl dieser Versandmethode wird die Eingabe einer Versandadresse durch eine Packstations-Suche ersetzt
- Ist Versandmethode und eine Packstation ausgewählt, so wird eine Eingabe einer separaten Rechnungsadresse erzwungen.

#### Validierungen

- Auch wenn die Validierungskonfiguration innerhalb der Versandmethode liegt, so ist diese dennoch unabhängig davon. Das bedeutet sie greifen auch bei inaktiver Versandart, sollten die Validierungsflags aktiv sein
- Die Validierungsoptionen arbeiten unabhängig von einander.

#### Bitte beachten:

- Die standardmäßigen Einstellungen der Versandmethode entsprechen den Magento-Default-Scopes
- Die Einstellungen bzgl. der DHL-Api werden ausschließlich global verwaltet
- Die Einstellungen bzgl. der Validierungen werden in allen Scopes (Global, Website, Store) verwaltet

# Navigationspunkt TechDivision > Account/Cart/Checkout > [DHL Poststation Shipping]

| Section                   | Option   | Value | Default | Beschreibung                                                               |
|---------------------------|----------|-------|---------|----------------------------------------------------------------------------|
| Soap API Configs Username |          | Text  | x x     | Benutzername für Api-Aufrufe                                               |
|                           | Password | Text  | X X     | Passwort für Api-Aufrufe                                                   |
| DHL Endpoint              |          | Text  | x x     | Endpunkt der Soap-API. Verwendbar um Test-<br>oder Produtivmodus zu setzen |

Soap API Configs

| Username<br>[global]     | < <username>&gt;<br/>Username for api calls</username>                                    | ✓ Use system value |
|--------------------------|-------------------------------------------------------------------------------------------|--------------------|
| Password<br>[global]     | < <password>&gt; Password for api calls</password>                                        | ✓ Use system value |
| DHL Endpoint<br>[global] | < <endpoint>&gt; Endpoint of scap api. Used to set sandbox or production mode.</endpoint> | ✓ Use system value |

Section Option Value Default **Beschreibung** Validations Valdierung von Adressdaten anderer Shipping Address Yes/No No Liefermethoden im Checkout (Frontend) Valdierung von Rechnungsadressdaten im **Billing Address** Yes/No No Checkout (Frontend)

| Section             | Option                              | Value                                            | Default                         | Beschreibung                                                               |
|---------------------|-------------------------------------|--------------------------------------------------|---------------------------------|----------------------------------------------------------------------------|
|                     | Address Book                        | Yes/No                                           | No                              | Validierung von Adressdaten im Adressbuch des<br>Kundenbereichs (Frontend) |
| $\odot$ Validations |                                     |                                                  |                                 |                                                                            |
|                     | Shipping Address<br>[store view]    | 10                                               | har chinning mathods (frontand) | ▼ Use system value                                                         |
|                     | Billing Address<br>[store view] Val | lo<br>idate billing address on checkout (fronten | d)                              | Use system value                                                           |
|                     | Address Book<br>[store view] Val    | lo<br>idate address book editions in customer a  | rea (frontend)                  | Use system value                                                           |

#### **Allgemeine Versandmethoden-Optionen**

#### **Preis-Konfiguration**

| Option                                |                              | Value                             | Default                          | Beschreibung                                                                                                    |                                                                                                    |  |  |
|---------------------------------------|------------------------------|-----------------------------------|----------------------------------|----------------------------------------------------------------------------------------------------|----------------------------------------------------------------------------------------------------|--|--|
| Base Shipping Me                      | thod                         | Versandmethod<br>en-Select        |                                  | Auswahl einer anderen Versandmethode zur Basis-<br>Preisberechnung.                                                                                                  |                                                                                                    |  |  |
|                                       |                              |                                   |                                  | ACHTUNG                                                                                                    | Wird keine Versandmethode<br>ausgewählt oder ist die gewählte<br>Methode deaktiviert, so wird als<br>Versandkosten 0.00 ausgegben              |  |  |
| Additional charges                    |                              | Number (Text)                     |                                  | Zusätzlicher Betrag welcher auf die Basiskosten, welcher<br>über die Basis-Versandmethode ausgegben werden<br>dazuberechnet wird. Auch negativ Beträge sind möglich! |                                                                                                    |  |  |
|                                       |                              |                                   |                                  | ACHTUNG                                                                                                    | Ein negativer Betrag hier kann die<br>Versandkosten verringern. Es ist<br>nicht möglich die Versandkosten<br>der Methode unter 0.00 zu setzen. |  |  |
| Basic Shipping Method<br>[store view] | Fixed<br>Choose a shipping m | nethod to get the price and costs | (calculated) for checkout and af | ter sales.                                                                                                    | Vse system value                                                                                                    |  |  |

Additional charges [store view]

Set an amount to calcualte additional costs based on basic shipping method selected. Negative amount possible.

#### Rechenbeispiel

5.00

HINWEIS

Als "Basic Shipping Method" wird Flatrate ausgewählt. Flatrate hat als Versandpreis 6.66€ für eine Bestellung gesetzt.

Nun wird als "Additional charges" der Betrag -1.66 gesetzt.

Die Versandkosten, welche berechnet werden und im Checkout angezeigt werden, sind somit 5.00€

Use system value

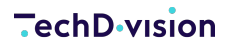

DHL (Poststations)

| Enabled<br>[store view]                    | No                                                                                                    |   | Use system value                     |
|--------------------------------------------|----------------------------------------------------------------------------------------------------|---|--------------------------------------|
| Title<br>[store view]                      | DHL                                                                                                    |   | Use system value                     |
| Method Name<br>[store view]                | Ship to Poststations                                                                                                    |   | <ul> <li>Use system value</li> </ul> |
| Ship to Applicable Countries<br>[website]  | All Allowed Countries                                                                                                    |   | Use system value                     |
| Ship to Specific Countries                 | Afghanistan<br>Aland Islands<br>Alabraia<br>Algeria<br>Angeria<br>Andorra<br>Angelia<br>Angulia<br>Antarctica<br>Antarctica | * | Use system value                     |
| Basic Shipping Method<br>[store view]      | Victors a shipping method to set the price and costs (calculated for checkout and after sales.                              |   | Use system value                     |
| Additional charges<br>[store view]         | Set an amount to calcuate additional costs based on basic shipping method selected. Negative amount possible.               |   | ✓ Use system value                   |
| Show Method if Not Applicable<br>[website] | No                                                                                                    |   | <ul> <li>Use system value</li> </ul> |
| Sort Order<br>[website]                    | 15                                                                                                    |   | Use system value                     |
| Displayed Error Message<br>[website]       |                                                                                                    |   | <ul> <li>Use system value</li> </ul> |

# Manual

### **Bedienungsanleitung Modul-Funktionen**

- Installation des Moduls
- Konfigurationseinstellungen des Moduls
- Versandmethode: Aktivierung Versand an DHL Packstationen
- Versandmethode: Suche nach Packstationen mit PLZ
- Versandmethode: Auswahl einer Packstation
- Validierung: Lieferadresse anderer Versandarten
- Validierung: Rechnungsadresse
- Validierung: Kundenbereich Adressbuch

#### Versandmethode: Aktivierung Versand an DHL Packstationen

- 1. Navigieren Sie im Backend zu TechDivision > Account/Cart/Checkout > [DHL Poststation Shipping]
- 2. Aktivieren Sie Versandart DHL (Poststations)
- 3. Hinterlegen Sie gültige Zugangsdaten für die SOAP-API
- 4. [Save Config]

| 🚫 LUMA                                         |   |  |
|------------------------------------------------|---|--|
| 2                                              |   |  |
| Shipping Review & Payments                     |   |  |
| Shipping Address                               |   |  |
| Email Address *                                |   |  |
|                                                | ? |  |
|                                                |   |  |
| Post Number *                                  |   |  |
|                                                |   |  |
| Search DHL PostBoxes and Stations via Postcode |   |  |
|                                                |   |  |
| Shipping Methods                               |   |  |
|                                                |   |  |

| • | \$5.00  | Fixed                | Flat Rate |
|---|---------|----------------------|-----------|
| ۲ | \$10.00 | Ship to Poststations | DHL       |

Next

Wenn die Versandart aktiviert ist, so wird diese im Checkout zur Auswahl angeboten. Wird die Versandart anschließend vom Kunden ausgewählt, so wird standardmäßige Adresseingabe durch eine Packstationssuche ersetzt. Bei eingeloggten Kunden wird die Adressauswahl aus dem Adressbuch durch die Packstationsuche ersetzt.

#### Versandmethode: Suche nach Packstationen mit PLZ

Nachdem Sie die Versandmethode aktiviert und im Checkout ausgewählt haben (siehe Versandmethode: Aktivierung Versand an DHL Packstationen) können Sie mit einer gültigen Postleitzahl (Deutschland) suchen. Die Suche wird durch die "Enter"-Taste oder durch klick auf den Such-Button ausgeführt.

- Nach einer erfolgreichen Suche können Sie eine Packstation auswählen (siehe Versandmethode: Auswahl einer Packstation)
- Bei einer erfolglosen Suche z.B. mit einer falschen PLZ erscheint folgende Meldung: No DHL Packstations found

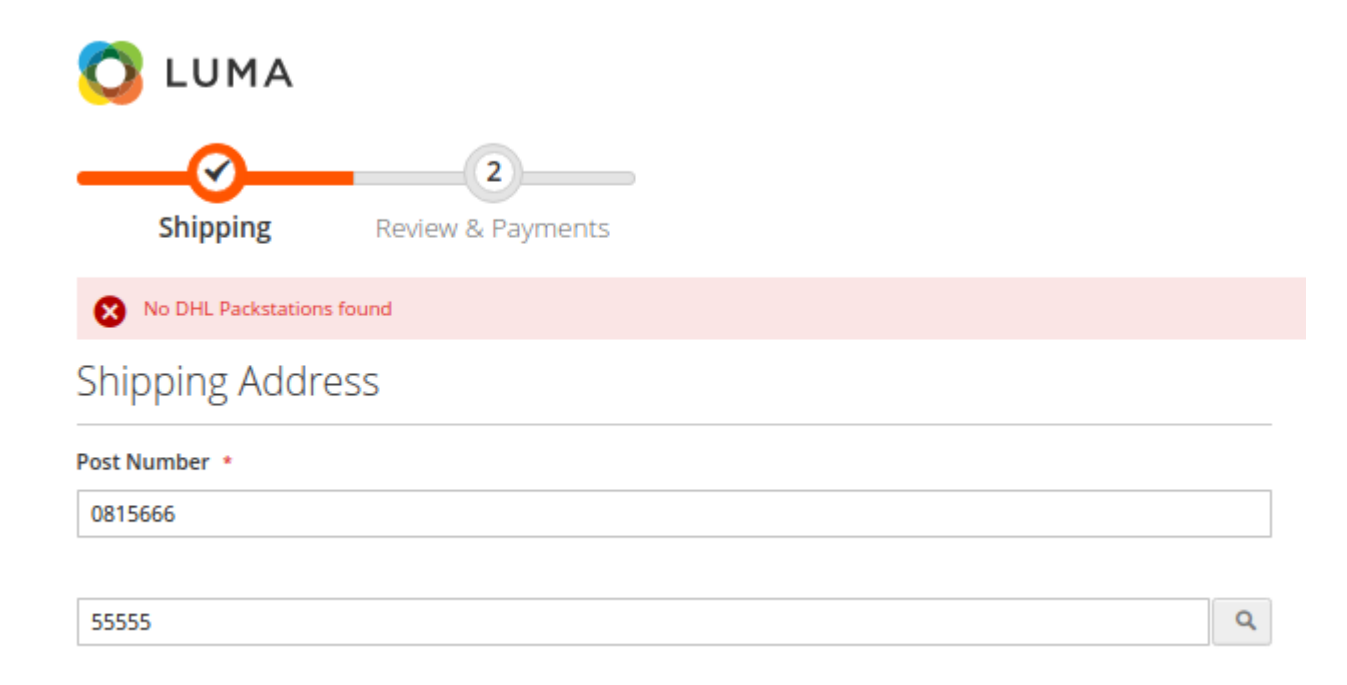

• Bei einer Fehlkonfiguration oder bei Verbindungsproblemen erscheint folgende Meldung: Search for DHL Packstations currently not available

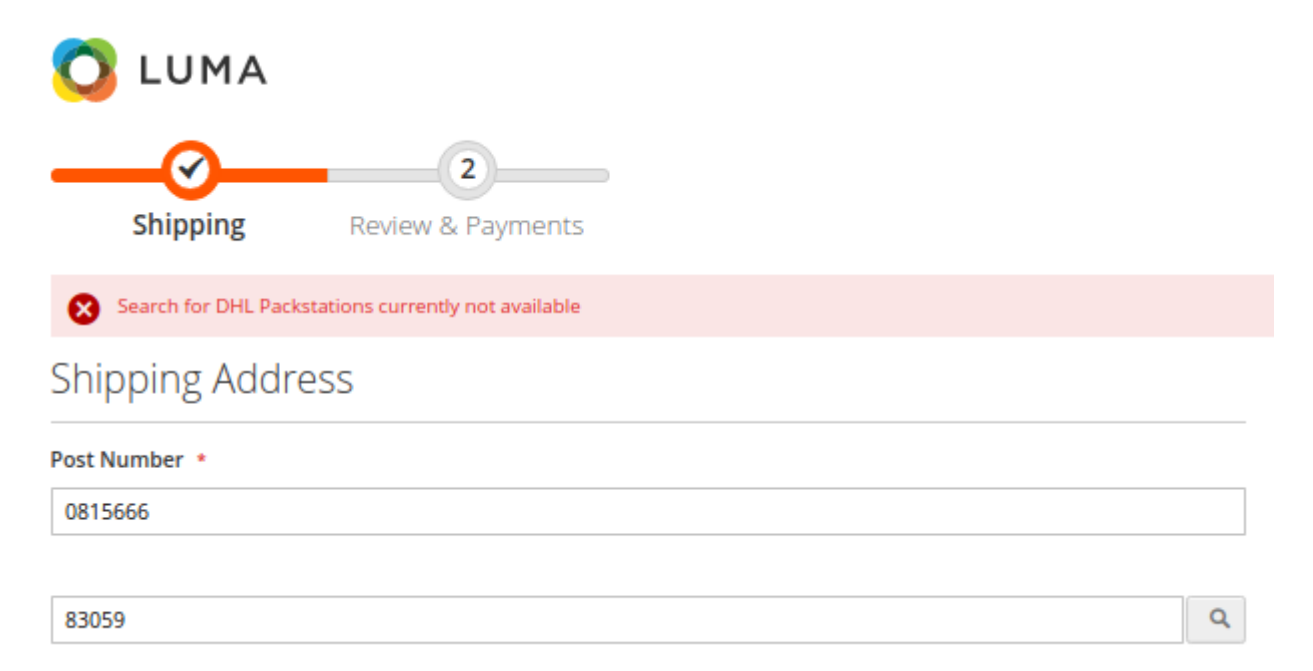

#### **Versandmethode: Auswahl einer Packstation**

Nach einer erfolgreichen Suche nach Packstationen (siehe Versandmethode: Suche nach Packstationen mit PLZ) wird das Ergebnis als Liste dargestellt.

| 🚫 LUMA                                                                            |   |
|-----------------------------------------------------------------------------------|---|
| 2                                                                                 |   |
| Shipping Review & Payments                                                        |   |
| Shipping Address                                                                  |   |
| Email Address *                                                                   |   |
| marvel@techdivision.com                                                           |   |
| Post Number *                                                                     |   |
| 0815666                                                                           |   |
|                                                                                   |   |
| 83059                                                                             | ٩ |
| Packstation 105 Kolbermoor Kolbermoor<br>Carl-Jordan-Str. 18a<br>83059 Kolbermoor | - |
| Packstation 104 Bad Aibling Bad Aibling<br>Münchner Str. 22<br>83043 Bad Aibling  |   |
| Packstation 134 Kolbermoor Kolbermoor<br>Rosenheimer Str. 60b<br>83059 Kolbermoor |   |
| Packstation 124 Rosenheim Süd<br>Georg-Aicher-Str. 5<br>83026 Rosenheim           |   |
| Packstation 129 Rosenheim West<br>Ebersberger Str. 107<br>83024 Rosenheim         |   |
| Packstation 106 Rosenheim Happing<br>Happinger Str. 74                            |   |

#### Shipping Methods

| 0 | \$5.00  | Fixed                | Flat Rate |  |
|---|---------|----------------------|-----------|--|
| ۲ | \$10.00 | Ship to Poststations | DHL       |  |

Next

Ŧ

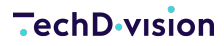

- 1. Geben Sie eine (Ihre) gültige Postnummer ein (dies ist ein Pflichtfeld und wird geprüft)
- 2. Wählen Sie eine Packstation für den Versand aus (dies wird ebenfalls überprüft)
- 3. Klicken Sie auf Weiter

Die Packstation wird als Lieferadresse gesetzt und es wird auf den Bezahlschritt des Checkouts gesprungen. Hier wird nun anders als im Magento-Standard die Eingabe einer Lieferadresse erzungen, da Packstationen nicht als Rechnungsadresse verwendet werden dürfen

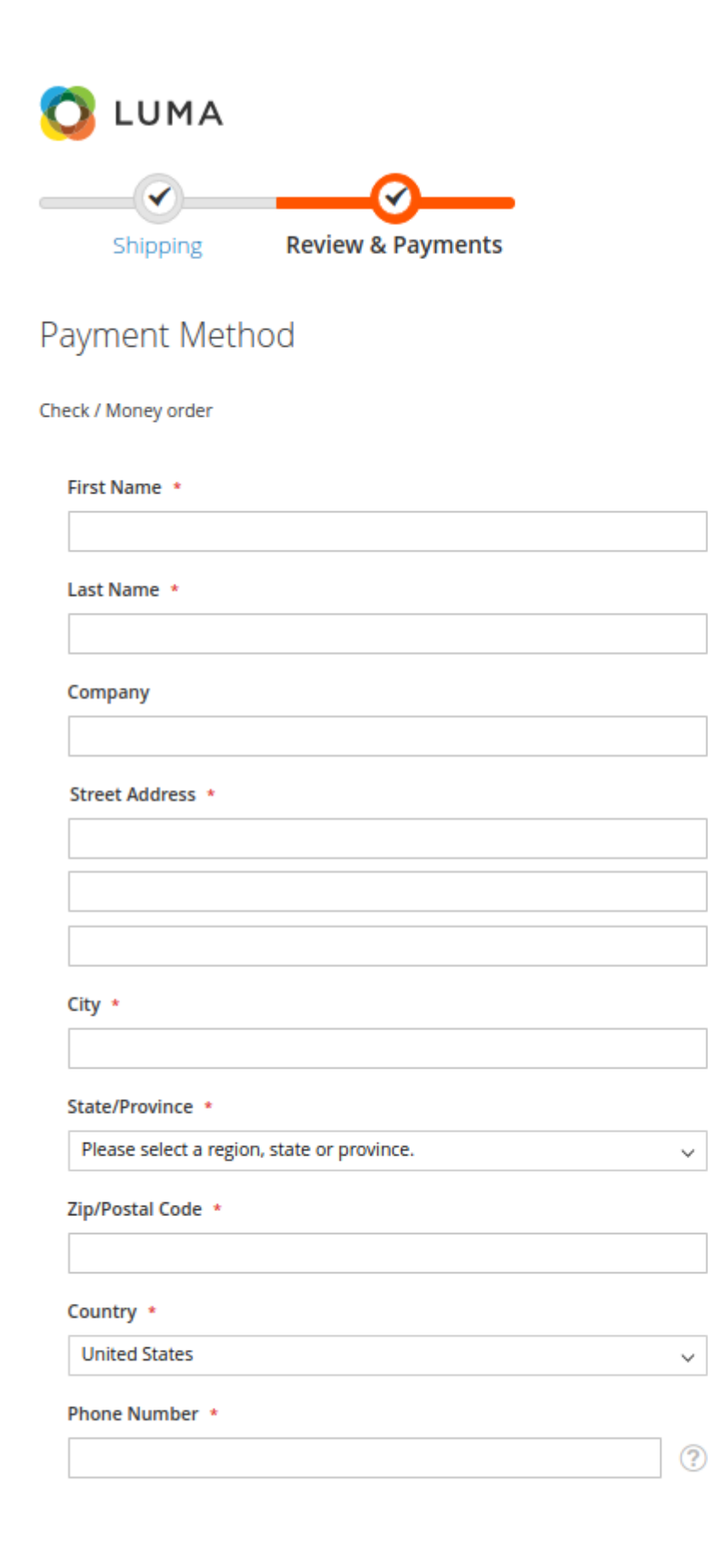

Update

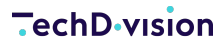

#### Validierung: Lieferadresse anderer Versandarten

- 1. Navigieren Sie im Backend zu TechDivision > Account/Cart/Checkout > [DHL Poststation Shipping]
- 2. Aktivieren Sie unter Validations die Validierung von Shipping Address
- 3. [Save Config]
  - Input-Felder der Lieferadresse im Checkout werden auf Packstationsinformationen geprüft

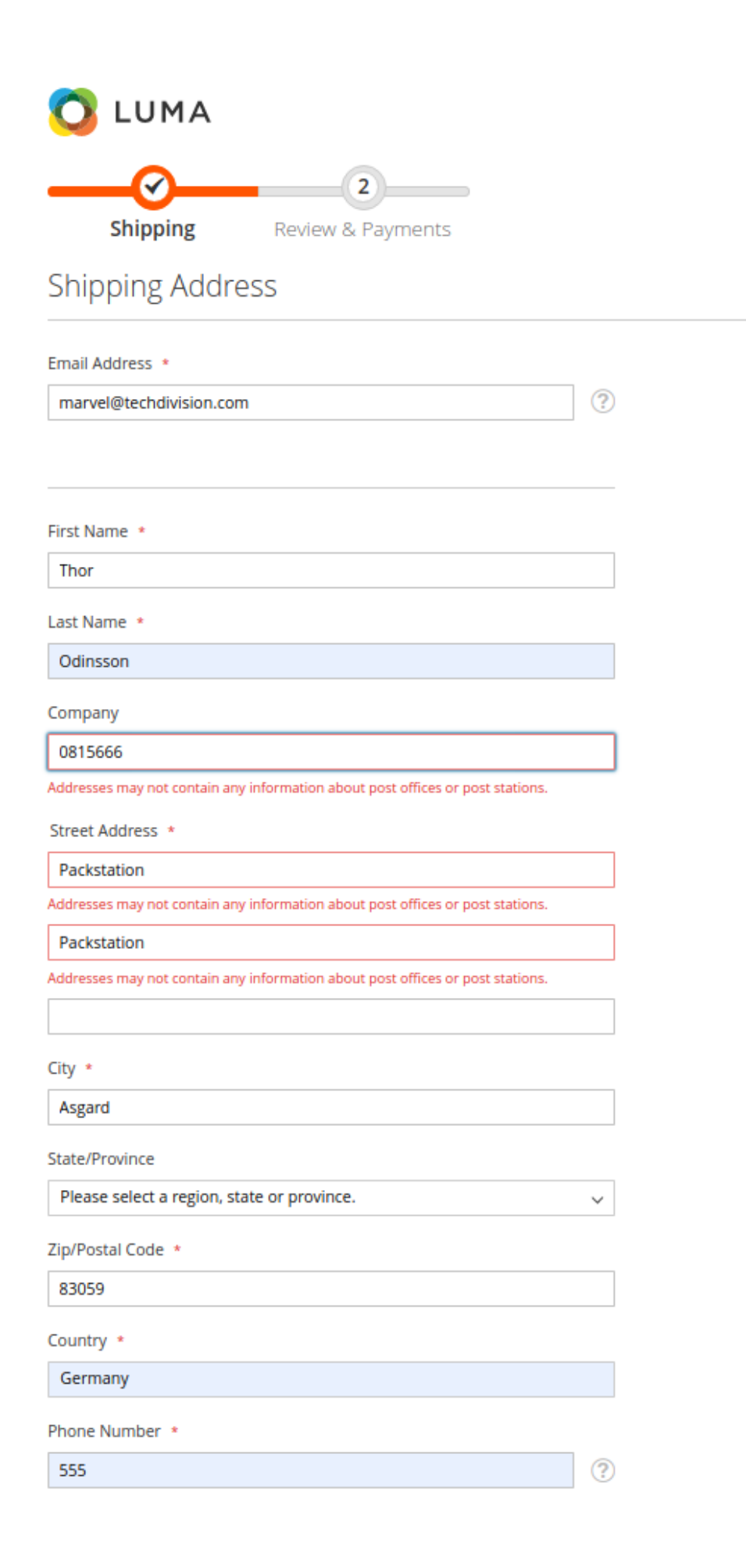

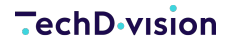

🛛 Wenn der Kunde eingloggt ist, so wird beim "Weiter-Klick" geprüft, ob die Adresse Packstationsinformationen enthält.

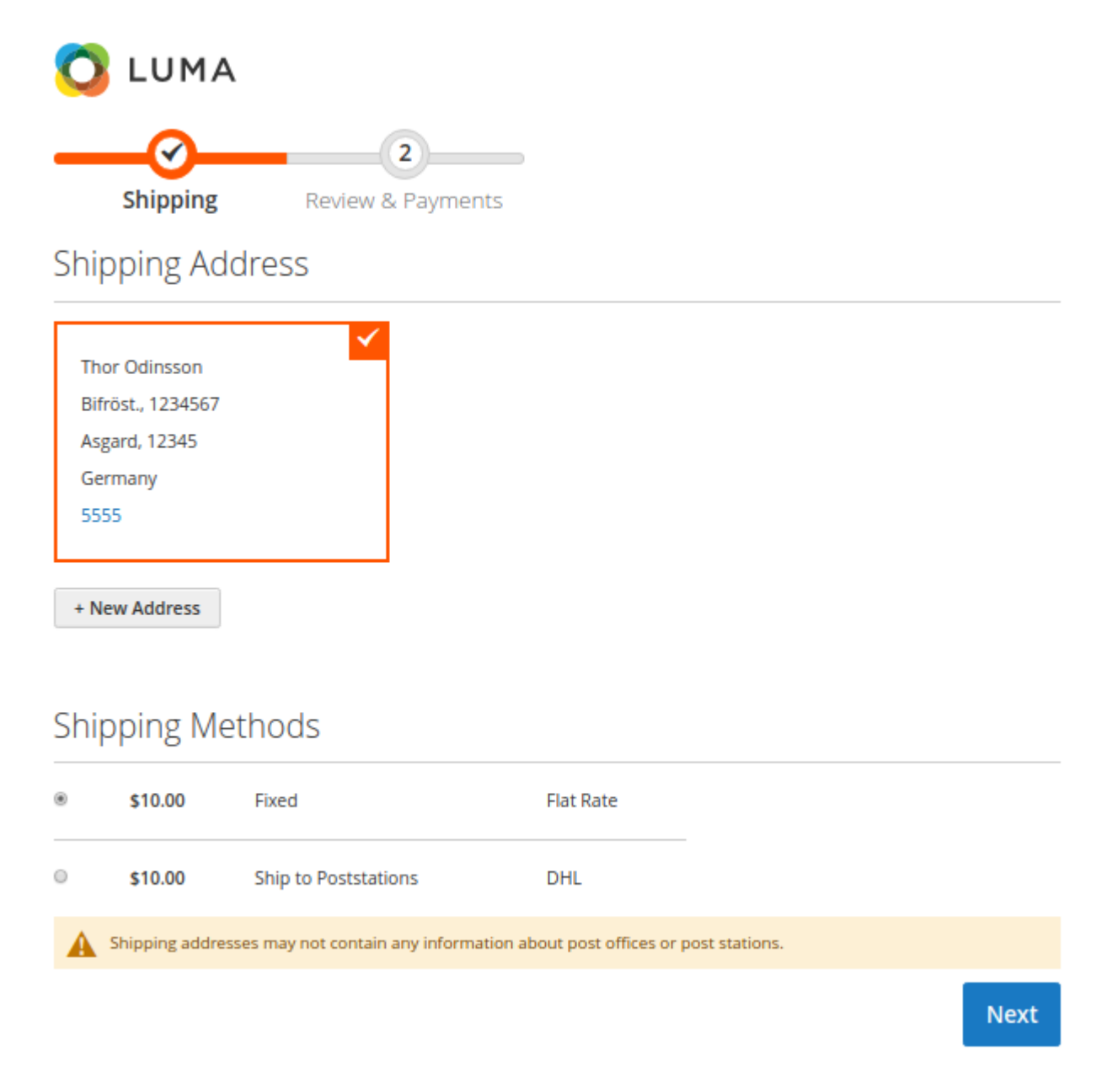

#### Validierung: Rechnungsadresse

- 1. Navigieren Sie im Backend zu TechDivision > Account/Cart/Checkout > [DHL Poststation Shipping]
- 2. Aktivieren Sie unter Validations die Validierung von Billing Address
- 3. [Save Config]

Input-Felder der Rechnungsadresse im Checkout werden auf Packstationsinformationen geprüft

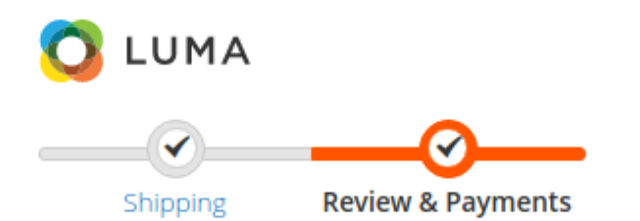

#### Payment Method

| ck / Money order                                                               |   |
|--------------------------------------------------------------------------------|---|
| My billing and shipping address are the same                                   |   |
| First Name *                                                                   |   |
| Odin                                                                           |   |
| Last Name *                                                                    |   |
| Allfather                                                                      |   |
| Company                                                                        |   |
| 0815666                                                                        |   |
| Addresses may not contain any information about post offices or post stations. |   |
| Street Address *                                                               |   |
| Packstation                                                                    |   |
| Addresses may not contain any information about post offices or post stations. |   |
| Packstation                                                                    |   |
| Addresses may not contain any information about post offices or post stations. |   |
|                                                                                |   |
| City *                                                                         |   |
|                                                                                |   |
| State/Province *                                                               |   |
| Please select a region, state or province.                                     | ` |
| Zip/Postal Code *                                                              |   |
|                                                                                |   |
| Country *                                                                      |   |
| United States                                                                  | ` |
|                                                                                |   |

Cancel

Update

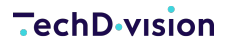

Wenn der Kunde eingloggt ist und eine Rechnungsadresse mit Packstationsinformationen auswählen möchte, so wird dies ebenfalls überprüft.

| 🚫 LUMA                                                                                |        |        |
|---------------------------------------------------------------------------------------|--------|--------|
| Shipping Review & Payments                                                            |        |        |
| Billing addresses may not contain any information about post offices or post stations |        |        |
| Payment Method                                                                        |        |        |
| Check / Money order                                                                   |        |        |
| Thor Odinsson, Bifröst 0815666, Asgard                                                |        |        |
|                                                                                       | Cancel | Update |

#### Validierung: Kundenbereich - Adressbuch

- 1. Navigieren Sie im Backend zu TechDivision > Account/Cart/Checkout > [DHL Poststation Shipping]
- 2. Aktivieren Sie unter Validations die Validierung von Address Book
- 3. [Save Config]

Input-Felder der Adressanlage und -bearbeitung im Kundenbereich werden auf Packstationsinformationen geprüft

#### **TechD** vision

My Account

| My Orders                            |                                                                               |                                                                                |
|--------------------------------------|-------------------------------------------------------------------------------|--------------------------------------------------------------------------------|
| Order by SKU                         | Contact Information                                                           | Address                                                                        |
| My Downloadable Products             |                                                                               |                                                                                |
| My Wish List                         | First Name *                                                                  | Street Address *                                                               |
| Address Rook                         | Thor                                                                          | Packstation                                                                    |
| Address book                         | Last Name *                                                                   | Addresses may not contain any information about post offices or post stations. |
| Account information                  | Odinsson                                                                      |                                                                                |
| Store Credit                         | Company                                                                       |                                                                                |
| Stored Payment Methods               |                                                                               | City *                                                                         |
| Gitt Card                            | Addresses may not contain any information about nost offices or part stations | Kolbermoor                                                                     |
| Reward Points                        | Audresses may not contain any mormation about post onces or post stations.    |                                                                                |
| Gift Registry                        | Phone Number *                                                                | State/Province                                                                 |
| My Product Reviews                   | 1234567                                                                       | Bayern                                                                         |
| Newsletter Subscriptions             |                                                                               | Zip/Postal Code *                                                              |
| My Invitations                       |                                                                               | 83059                                                                          |
|                                      |                                                                               | Country +                                                                      |
| Compare Products                     |                                                                               | Germany                                                                        |
| compare Products                     |                                                                               | Gernany                                                                        |
| You have no items to compare.        |                                                                               | A This is your default billing address.                                        |
| My Wish List                         |                                                                               | This is your default shipping address.                                         |
| You have no items in your wish list. |                                                                               |                                                                                |
|                                      | Save Address                                                                  |                                                                                |

Edit Address

www.techdivision.com

### Referenzen

### Hilfreiche Links zu Tutorials, Manuals und allgemeinen Infos

- PHP Online Regular Expression Tester
- DHL Entwickler Portal
- Basis Informationen zur Adressierung